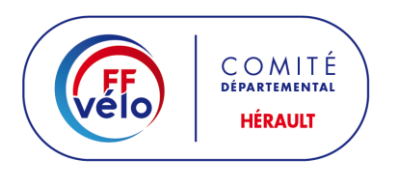

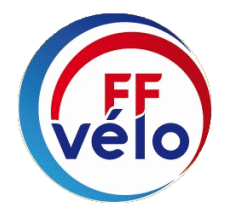

# **DECLARATION D'UNE MANIFESTATION**

# 1 - Création d'un compte agent

Rendez-vous à l'adresse : https://www.manifestationsportive.fr/inscription/agent

1. Remplissez le formulaire de création d'un compte Agent en prenant soin de bien sélectionner votre service de rattachement.

| Inscription                                       |                                                                                                    |
|---------------------------------------------------|----------------------------------------------------------------------------------------------------|
| Cette page est dédiée à l'inscription des ag      | ents instructeurs (préfectures ou mairies) et des agents d'un service consulté.                                           |
| L'inscription des organisateurs s'effectue à l'ai | de d'un autre formulaire.                                                                                                 |
| Création d'un compte Agent                        | Remplir les différentes zones                                                                                             |
| /euillez renseigner votre identité en tant qu'age | nt.                                                                                                    |
| outes les personnes d'un même service qui sero    | nt amenées à accéder à un dossier doivent se créer <b>leur propre compte</b> . (Le partage de compte n'est pas autorisé). |
| rénom de l'agent*                                 |                                                                                                    |
| lom de l'agent*                                   |                                                                                                    |
|                                                   |                                                                                                    |
| om d'utilisateur 🕕 *                              | Pseudonyme                                                                                                    |
|                                                   | Le nom d'utilisateur vous servira comme identifiant lors de la connexion au site                                          |
| dresse email 🟮 *                                  | Adresse e-mail                                                                                                    |
|                                                   | Veuillez vous assurer que vous êtes en capacité de recevoir des emails sur cette adresse et que <b>le</b>                 |
|                                                   | domaine manifestationsportive.fr fait partie des domaines autorisés par votre messagerie.                                 |
|                                                   | Si vous ne savez pas comment faire, consultez cette page d'aide.                                                          |
| Not de passe 🚯 *                                  | Mot de passe                                                                                                    |
| Not de passe (à nouveau)*                         | Mot de passe (à nouveau)                                                                                                  |
|                                                   |                                                                                                    |
|                                                   |                                                                                                    |

De préférence utilisez le courriel club ( $\underline{xx@ffvelo.fr}$  pour les clubs en ayant un) pour faciliter le suivi les années suivantes. Cela évitera de refaire l'opération lors du changement du responsable.

## 2. Rattachement à un service

| Sélectionner un s | ervice                      |         | ×  |
|-------------------|-----------------------------|---------|----|
| Département :     | Sélectionnez un département | Hérault | \$ |
|                   |                             |         |    |

## 3. Sélection du service

| Sélectionner un serv      | ice                                                 | ×    |
|---------------------------|-----------------------------------------------------|------|
| Département :             | Hérault (34)                                        | ٥    |
| Gendarmerie               | Rechercher un service                               |      |
| Police                    | Fédération départementale (34) - Randonnée pédestre |      |
| Pompier                   | Fédération départementale (34) - Athlétisme         |      |
| Secours                   | Eádáration dánactementalo (24) - Ovelismo           |      |
| Sécurité                  | rederation departementale (04) - Cyclisme           |      |
| Conseil départemental     | Fédération départementale (34) - Cyclotourisme      |      |
| Collectivité territoriale |                                                     |      |
| Route                     | 2                                                   |      |
| Santé                     |                                                     | 3    |
| Services de l'Etat        |                                                     | 1000 |
| Environnement             |                                                     |      |
| Autre service             |                                                     |      |
| Eddération délégataire    | 1                                                   |      |
| Préfecture                |                                                     |      |
| Mairie                    |                                                     |      |
|                           |                                                     |      |

#### 4. Enregistrement de la demande de création

#### Création d'un compte Agent

Veuillez renseigner votre identité en tant qu'agent.

SPORTIVE FR

Toutes les personnes d'un même service qui seront amenées à accéder à un dossier doivent se créer leur propre compte. (Le partage de compte n'est pas autorisé).

| Prénom de l'agent*                                         |                                                                                                    |
|------------------------------------------------------------|----------------------------------------------------------------------------------------------------|
| Nom de l'agent*                                            |                                                                                                    |
| Nom d'utilisateur 🕕 *                                      |                                                                                                    |
|                                                            | Le nom d'utilisateur vous servira comme identifiant lors de la connexion au site                                                                                                    |
| Adresse email 🚯 *                                          | Rappel de vos données                                                                                                    |
|                                                            | Veuillez <sup>1</sup> ous assurer que vous êtes en capacité de recevoir des emails sur cette adresse et que <b>le</b><br><b>domaine manifestationsportive.fr fait partie des domaines autorisés</b> par votre messagerie.<br>Si vous n <sup>1</sup> savez pas comment faire, consultez cette page d'aide. |
| Mot de passe 🚯 *                                           |                                                                                                    |
| Mot de passe (à nouveau)*                                  |                                                                                                    |
| Rattachement à un service                                  |                                                                                                    |
| Veuillez sélectionner le service pour lequel vous officiez | :                                                                                                    |
| Sélectionner un service Votre selection : Fédéra           | tion départementale (34) - Cyclotourisme                                                                                                    |
|                                                            | Je confirme ma demande d'inscription en tant qu'agent                                                                                                    |

- 5. Après avoir rempli le formulaire et cliqué sur "Inscription", vous recevrez automatiquement un courriel vous demandant de confirmer que vous êtes bien le propriétaire de l'adresse de courriel déclarée. Cliquez alors sur le lien de confirmation. Cette manipulation est indispensable !
- 6. Enfin, votre administrateur d'instance sera notifié par courriel afin de l'informer qu'il doit vérifier et valider la création de votre compte. Lorsque votre compte sera validé, vous serez averti par courriel. Ce n'est qu'à partir de ce moment que vous pourrez vous connecter à la plateforme.
- Cette opération n'est à faire qu'une fois.
   Ce compte agent vous servira pour toutes les déclarations de manifestations à venir.

# 2 - Déclaration d'une manifestation par internet

### Rendez-vous à l'adresse : <u>https://www.manifestationsportive.fr/</u>

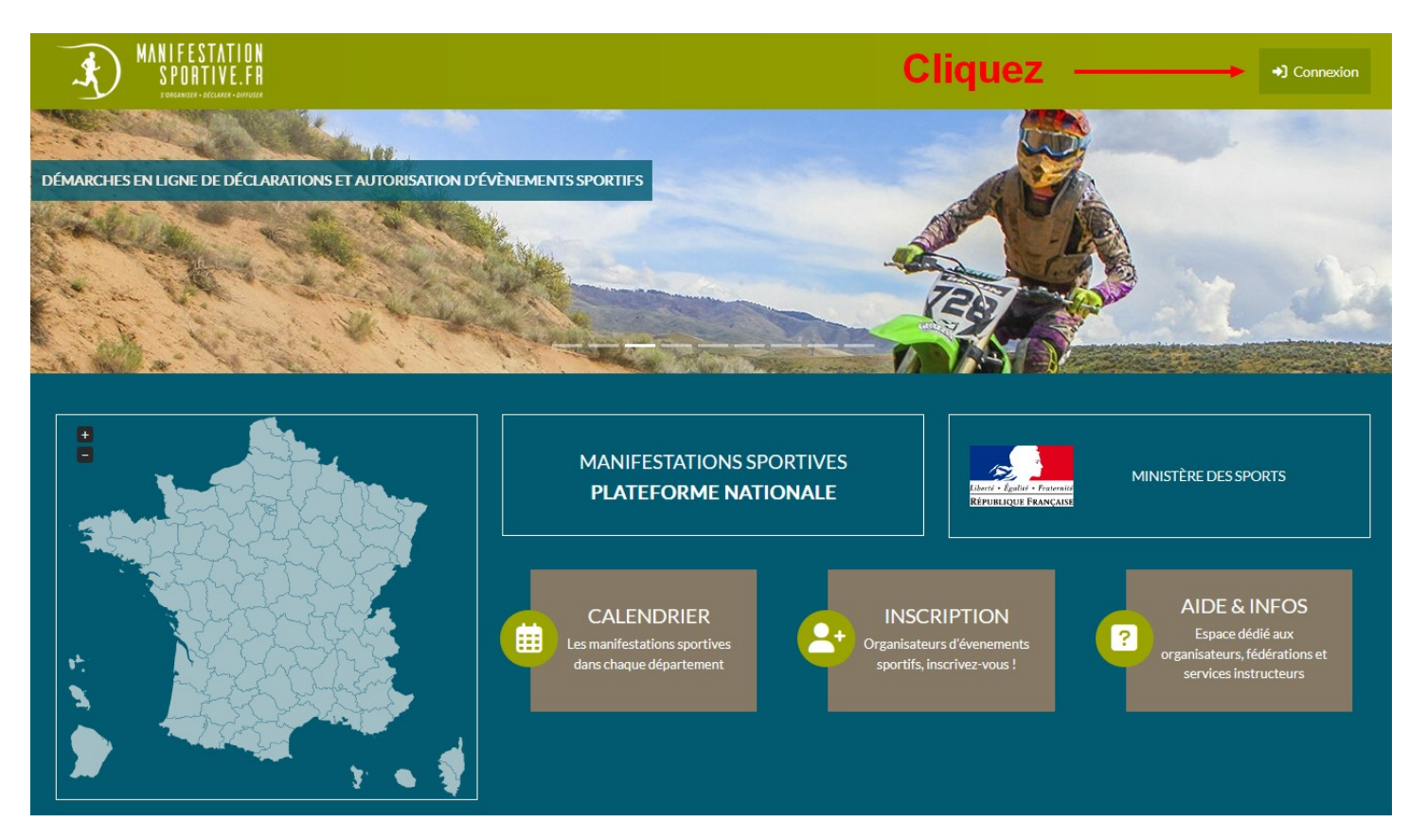

Les différentes rubriques du CERFA papier sont à remplir dans les différents écrans proposés.

# ECRAN D'ACCUEIL

| MANIFESTATION<br>SPORTIVE.FR<br>Itolause accurate                   | 😰 Tableau de bord 🙎 organisateur | 🖂 Messagerie<br>ए। ० 🛣 ० 🗘 ० 📢 ० २२० | 🛿 Aide 💄       | 6        |
|---------------------------------------------------------------------|----------------------------------|--------------------------------------|----------------|----------|
| Connexion avec presidentcodep34 réussie.                            |                                  |                                      |                | ×        |
| 🚳 Tableau de bord organisateur                                      |                                  |                                      |                | Archives |
| Déclarer ou demander l'autorisation pour une nouvelle manifestation | Cliquez ici                      |                                      |                |          |
| à envoyer                                                           | en cours                         |                                      | traités        |          |
|                                                                     | <u> </u>                         |                                      | 👽 0 autorisées |          |
| 0                                                                   | 0                                |                                      | O interdites   |          |
| brouillons                                                          | en cours d'instructio            | n                                    |                |          |

# **DECLARATION DE LA MANIFESTATION**

| MANIFESTATION<br>SPORTIVE.FR                                                                                  | 😰 Tableau de bord 🗟 organisateur                                                                                   | ☑ Messagerie<br>ᇦ 0 🔏 0 🗘 0 📢 0 🕞 0           | ? Aide |
|----------------------------------------------------------------------------------------------------|----------------------------------------------------------------------------------------------------|-----------------------------------------------|--------|
| Nous allons vous posez quelques questions afin de r<br>Puis, vous pourrez débuter la saisie après avoir cliqu | echerche le formulaire adapté à votre manifestation.<br>é sur [ Accéder au formulaire ] tout en bas de cette page. |                                               |        |
| Sont exclues les manifestations nautiques (sauf mul                                                           | isports) et toutes les manifestations se déroulant en pien air.                                                    | ports collectifs, sports de combats).         |        |
| Recherche d'activité sportive 🚯                                                                               | Ne rien inscrire                                                                                                   |                                               |        |
|                                                                                                    | recherchez votre activité sportive dans ce champ. Cliquez ensuite sur l'activi<br>ci-dessous.                      | té pour remplir automatiquement les champs    |        |
| Discipline 🕚                                                                                                  | Cyclotourisme                                                                                                    | \$                                            |        |
| Activité                                                                                                    | Cyclotourisme                                                                                                    | \$                                            |        |
| Département de départ 🟮                                                                                       | 34 - Hérault                                                                                                    | \$                                            |        |
| Commune de départ 🕚                                                                                           | 34000 Montpellier                                                                                                  | 0                                             |        |
|                                                                                                    | Non Classement, chronométrage, horaire fixé à l'avance 🕚                                                           | décochez la case                              | OUI    |
| Emprise de la manifestation                                                                                   |                                                                                                    | \$                                            |        |
| Nombre de participants                                                                                        | 150 > 100 sinon pas de déclara                                                                                     | tion, 💿                                       |        |
|                                                                                                    | En cas d'incertitude, prévoyez "large" car vous ne pourrez plus modifier cette<br>formulaire nécessaire.           | information et elle influe directement sur le |        |
| Nombre de départements traversés                                                                              | 1 en fonction de votre parc                                                                                        | ours o                                        |        |
| cliquez ici pour continu                                                                                      | IET la déclaration Rechercher le formulaire                                                                        | É.                                            |        |
|                                                                                                    | Information                                                                                                    |                                               |        |
|                                                                                                    | Accéder au formulaire                                                                                              |                                               |        |

# CERFA N°15826

#### MANIFESTATIONS SPORTIVES NON MOTORISÉES<sup>1</sup>

# Déclaration des manifestations de cyclisme (randonnées) qui se déroulent en totalité ou en partie sur une voie publique ou ouverte à la circulation

(Articles R. 331-6 à R. 331-11 et A. 331-2 à A. 331-5 et A. 331-37 à A. 331-42 du code du sport) Vous organisez, sur une voie publique ou ouverte à la circulation publique, une manifestation de cyclisme ne comprenant pas la participation de véhicule terrestre à moteur.

La réglementation vous impose de remplir une déclaration si votre manifestation se déroule sans classement, sans chronométrage et sans horaire fixé à l'avance et compte plus de cent participants.

#### **INFORMATIONS PRATIQUES**

#### A QUI ADRESSER LA DÉCLARATION ? :

L'organisateur dépose une déclaration auprès :

- Du maire ou, à Paris, du préfet de police, si la manifestation se déroule sur le territoire d'une seule commune (1) ;

- Du préfet de département, si la manifestation se déroule sur le territoire de plusieurs communes situées dans un même département (2) ;

- Du préfet de chacun des départements parcourus par la manifestation, si celle-ci se déroule sur le territoire de plusieurs départements et, également, du ministre de l'intérieur si le nombre de ces départements est de vingt ou plus (3) ;

- Du préfet du département d'entrée en France, si la manifestation est en provenance de l'étranger. Les dispositions des (2) et (3) sont applicables à une telle manifestation si elle se déroule également sur le territoire d'un ou de plusieurs départements autres que le département d'entrée en France (4).

### PIÈCES A JOINDRE AU DOSSIER DE DÉCLARATION :

- Les modalités d'organisation de la manifestation incluant le programme et le règlement précisant si le départ et la circulation des participants sont groupés ;
- Les dispositions assurant la sécurité et la protection des participants et des tiers ;
- La liste des signaleurs ;
- Pour chaque parcours de la manifestation, fournir :
- Un itinéraire détaillé incluant le plan des voies empruntées et la liste de ces voies. Indiquer sur le plan les éventuels points de rassemblement ou de contrôles préalablement définis et la plage horaire de passage estimée.
- L'attestation de police d'assurance souscrite par l'organisateur OU une déclaration sur l'honneur engageant l'organisateur à fournir cette attestation à l'autorité administrative au plus tard six jours avant le début de la manifestation.

#### **DÉLAIS DE DÉPOT :**

Tout dossier de déclaration de manifestation sportive sans classement, sans chronométrage et sans horaire fixé à l'avance est adressé un mois au moins avant le déroulement de la manifestation.

<sup>1</sup> Manifestations ne comportant pas de véhicule terrestre à moteur

## Cliquez sur ↓

Accéder au formulaire

# SUITE DE LA DECLARATION

| SPORTIVE.FR                             | 2 Tableau de bord 2 organisateur                                                                                                    | ☑ Messagerie<br>᠍0 🐅 0 0 0 1 0 2 0         | ? Aide ?       |
|-----------------------------------------|----------------------------------------------------------------------------------------------------|--------------------------------------------|----------------|
| 🗖 🔕 🖪 🕲 💩 Manifes                       | station de cyclisme sans véhicules terrestres à moteur soumise à déclaratio                                                                       | on (selon cerfa 15826-01)                  |                |
| Vous pouvez enregistrer ce formulaire à | à tout moment puis le reprendre ultérieurement.                                                                                                   |                                            |                |
| Données initiales                       |                                                                                                    |                                            |                |
| Activité*                               | Cyclotourisme                                                                                                    |                                            | $\diamond$     |
| Nombre de participants                  | 150                                                                                                    | articianato activo é ci acomidano é dition |                |
| Détail de la manifestation              | renseigner le nombre de participants de la precedente edition ou le nombre de p                                                                   | articipants estime si premiere edition     |                |
| Nom de la manifestation                 | Ma randonnée                                                                                                    |                                            |                |
| Date de début 🚯                         | 20/10/2022 08:00                                                                                                    |                                            | 1              |
| Date de fin                             | 20/10/2022 20:00                                                                                                    |                                            | i              |
| Description                             | Randonnée route                                                                                                    |                                            | 4              |
|                                         | précisez les modalités d'organisation et les caractéristiques de la manifestation                                                                 |                                            |                |
| Observation                             | Respect code de la route , départ non groupé,                                                                                                    |                                            | 11.            |
|                                         | précisez les observations sur la manifestation, destinées aux services d'instructio                                                               | on                                         |                |
|                                         | Oui Afficher les coordonnées de la structure dans le calendrier                                                                                   |                                            |                |
|                                         |                                                                                                    |                                            |                |
| Vépartement de départ                   | 34 - Hérault                                                                                                    | 0                                          |                |
| utres départements traversés 0          | 1. Sélectionnez les départements traversés<br>attention : si votre manifestation se déroule sur plusieurs départements, alors le délai d'instruct | ion est de 3 mois !                        |                |
| commune de départ* 🜖                    | Montpellier                                                                                                    | ¢                                          |                |
| utres communes traversées 0             | 2. Sélectionnez les autres communes traversées                                                                                                    | W                                          |                |
| iombre d'organisateurs                  | Ne pas sélectionner la commune de départ.<br>Nombre d'organisateurs                                                                               | 0                                          | ← 🛕 à complete |
|                                         | renseigner le nombre d'organisateurs présents pour la manifestation                                                                               |                                            |                |
| iombre max, de spectateurs              |                                                                                                    | 0                                          | ← A a complete |
|                                         | Non Circulation groupée des participants                                                                                                    |                                            |                |
| Coordonnateur Sécurité                  |                                                                                                    |                                            |                |
| iom de famille                          | Coordonnées                                                                                                    |                                            |                |
|                                         | du<br>Dálánuá Sánusitá                                                                                                    |                                            |                |
| rénom                                   | Delegue Securite                                                                                                    |                                            |                |
| Prénom<br>Numéro de téléphone           | du<br>club                                                                                                    |                                            |                |

| In the result of a package • • • • • • • • • • • • • • • • • • •                                                                                                    |                                                                                                    | Oui Respect code de la route 🕚                                                                                                    |                                         |
|----------------------------------------------------------------------------------------------------|----------------------------------------------------------------------------------------------------|----------------------------------------------------------------------------------------------------|-----------------------------------------|
| Internations sur le dispositif de sécurité de la manifestation Walde de duale de duale de d                                                                                                    |                                                                                                    | Non Priorité de passage 3                                                                                                    |                                         |
| I usep privatif de la chaussée Informations sur la dispositif de sécurité de la manifestation Kénicules di accompagemente: I eserce de vehicules de accompagemente: I eserce de vehicules de accompagemente: I eserce de vehicules de accompagemente: I eserce de vehicules de accompagemente: I eserce de vehicules de bacempeter de la position indo councio) ignatures s: I eserce de vehicules de la position municipate? I eserce de vehicules de la position municipate? I eserce de vehicules de la munification exclete serce de la position municipate? I eserce de vehicules de la position municipate? I eserce de vehicules de la munification exclete serce de la position municipate? I eserce de vehicules de la munification exclete serce de la position municipate? I eserce de vehicules de la munification exclete serce de la position municipate? I eserce de vehicules de la munification exclete serce de la position municipate? I eserce de vehicules de la munification exclete serce de la position municipate? I eserce de vehicules de la munification exclete serce de la position municipate? I eserce de vehicules de la munification exclete serce de la position revente la position reven                                                                                                    |                                                                                                    | Non Usage exclusif temporaire de la chaussée 🚯                                                                                                    |                                         |
| Informations sur le dispositif de sécurité de la manifestation  Exicultes d'accompagnement  Exicultes d'accompagnement  I I I I I I I I I I I I I I I I I I                                                                                                    |                                                                                                    | Non Usage privatif de la chaussée ()                                                                                                    |                                         |
| htormations sur le dispositif de sécurité de la manifestation                                                                                                    |                                                                                                    |                                                                                                    |                                         |
| Additionals of accomparisonerst <ul> <li> <ul> <li> <li> <ul> <li> <ul> <li< th=""><th>nformations sur le dispositif de s</th><th>écurité de la manifestation</th><th></th></li<></ul></li></ul></li></li></ul></li></ul> | nformations sur le dispositif de s                                                                                                    | écurité de la manifestation                                                                                                    |                                         |
| ionize de véhicules d'accompagement <ul> <li>Image: Image: Image:</li></ul>                                                                                                    | /éhicules d'accompagnement :                                                                                                    |                                                                                                    |                                         |
| Investe de viellade d'accourge que la manifectation excide la policie matiente la policie matiente la poli                                                                                                    | lombre de véhicules d'accompagnement                                                                                                    | 0                                                                                                    | ← 🛕 à completer                         |
| Fréence d'un vehicule du deixue frue (vehicule 'title de course) Préence d'un vehicule du deixue de course (véhicule 'title de course) Préence d'un vehicule du deixue d'ourse (véhicule 'title de course) Préence d'un vehicule du deixue vehicules d'organisation (auto ou moto) Préence d'un vehicule du deixue vehicules d'organisation (auto ou moto) Préence d'un vehicule du deixue vehicules d'organisation (auto ou moto) Préence d'un vehicule du deixue vehicules d'organisation (auto ou moto) Préence d'un vehicule du deixue vehicules d'organisation (auto ou moto) Préence d'un vehicule du deixue vehicules d'organisation (auto ou moto) Préence d'un vehicule du deixue vehicules d'un e du recultement de la police municipaie ? Prime de signaleurs d'un vehicule du deixue du la police municipaie ? Presence d'un vehicule du du recultement de la police municipaie ? Presence d'un vehicule du dura de balisage temporaire ou départementaie ou régionale • Presence d'un vehicule du la police municipaie ? Presence d'un vehicule de la manifectation excide 100 000 € Presence du terre s'auxoute passer une convention excide 100 000 € Presence du dura du deix solutione de la manifectation excide 100 000 € Presence du dura de solutione de la manifectation excide 100 000 € Presence du dura de solutione de la manifectation excide 100 000 € Presence du dura de solutione de la manifectation excide 100 000 € Presence du dura de solutione de la manifectation Presence du dura de la faite de la manifectation excide 100 000 € Presence du dura de solutione de la manifectation Presence du dura de la faite de la manifectation Presence du dura de solutione de la faite de la manifectation Presence du dura de la faite de la manifectation Presence du dura de faite de la manifectation Presence du dura de la faite de la manifectation Presence du dura de la fait                                                                                                    |                                                                                                    | nombre de véhicules d'accompagnement                                                                                                    |                                         |
| Présence d'un véhicuée de dand de course (véhicuée d'argunication (unto our moto) Signaleurus: Balisage Présence d'univéhicuée d'argunication (unto our moto) Balisage Balisage Steen et mode de balisage utilisé • Image: Neuer vous passes une convention avec la police municipale ? Image: Neuer vous passes une convention avec la police municipale ? Image: Neuer vous passes une convention avec la police municipale ? Image: Neuer vous passes une convention avec la police municipale ? Image: Neuer vous passes une convention avec la police municipale ? Image: Neuer vous passes une convention avec la police municipale ? Image: Neuer vous passes une convention avec la police municipale ? Image: Neuer vous passes une convention avec la police nationale ou degartementale ou régionale • Type et mode de balisage utilisé • Image: Neuer vous passes une convention avec la police nationale ou degartementale ou régionale • Image: Neuer vous passes une convention avec la police nationale ou degartementale ou régionale • Image: Neuer vous passes une convention avec la police nationale ou degartementale ou régionale • Image: Neuer vous passes une convention avec la police nationale ou degartementale ou régionale • Image: Neuer vous passes une convention avec la police nationale ou degartementale ou régionale • Image: Neuer vous passes une convention avec la police nationale ou degartementale ou régionale • Image: Neuer vous passes une convention avec la police nationale ou degartementale ou régionale • Image: Neuer vous passes une convention avec la police nationale ou degartementale ou régionale • Image: Neuer vous passes une convention avec la police nationale ou degartementale ou régionale • Image: Neuer vous passes une convention avec la police nationale ou degartementale ou régionale • Image: Neuer vous passes une convention avec la véhiculate                                                                                                    |                                                                                                    | Non Présence d'un véhicule d'ouverture (véhicule "pilote")                                                                                                    |                                         |
| Treet under de baltage utilisé                                                                                                    |                                                                                                    | Non Presence d'un vehicule de debut de course (vehicule "tete de course")                                                                                                    |                                         |
| Tree trode de balisage utilisé  Tree trode de balisage utilisé  Tree et mode de balisage utilisé  Tree et mode de balisage utilisé  Tree balisage utilisé  Tree balisage utilisé  Tree balisage utilisé  Tree bal                                                                                                    |                                                                                                    | Non     Présence d'autres véhicules d'arganisation (auto au moto)                                                                                                    |                                         |
| Anomicro de signaleurs                                                                                                    | Signaleurs                                                                                                    | Cresence diautres venicules diorganisation (duto ou moto)                                                                                                    |                                         |
| Status de logistications                                                                                                    |                                                                                                    | 0                                                                                                    | ← 🛕 à completer                         |
| Corrected et lordret :       Disposerer: vous d'un encadrement de la police municipale ?         Balisage       Avez-vous passez une convention avec la police muticipale ?         Balisage       Image: Vous étes signataire d'une charte de balisage temporaire ou départementale ou régionale •         Type et mode de balisage utilisé •       Image: Vous étes signataire d'une charte de balisage temporaire ou départementale ou régionale •         Zones protégées       Image: Vous étes signataire d'une charte de balisage temporaire ou départementale ou régionale •         Sites Natura 2000 •       Image: Vous étes signataire d'une charte de disperse en cours de valisité terrestres à moteur se déroulant en debros des vois ouvertes à la circulation         Faites votre sélection       Image: Vous étes signataire d'une charte de disperse en cours de valisité pour les ite Natura 2000 a été signée •         Zones RNR •       Select Sonte Options       Image: Vous étes signataire d'une resteres par la manifestation         Personne à contacter sur place       Image: Vous étes signate traverses par la manifestation         Nom de familie       Image: Vous etes telégionale traverses par la manifestation         Précom       Image: Vous etes faiter violaurele Régionale traverses par la manifestation         Numéro de téléphone       Image: Vous étes signate traverses par la manifestation                                                                                                    | iombre de signaleurs                                                                                                    | V                                                                                                    |                                         |
|                                                                                                    | orces de l'ordre :                                                                                                    |                                                                                                    |                                         |
| Balisage     Type et mode de balisage utilisé     Type et mode de balisage utilisé     Type et mode de balisage tuilisé     Type et mode de balisage tuilisé     Type et mode de balisage tuilisé     Type et mode de balisage tuilisé     Type et mode de balisage tuilisé     Type et mode de balisage tuilisé     Type et mode de balisage tuilisé     Type et mod                                                                                                    |                                                                                                    | Non Disposerez-vous d'un encadrement de la police municipale ?                                                                                                    |                                         |
|                                                                                                    |                                                                                                    |                                                                                                    |                                         |
| Balisage  Type et mode de balisage utilisé ●  Type et mode de balisage utilisé ●  Type et mode de balisage temporaire using utilisé pour le site Natura 2000 a été signée ●  Type et mode de balisage utilisé ●  Type et mode de balisage temporaire en cours de validité pour le site Natura 2000 a été signée ●  Type et mode et balisage temporaire en cours de validité pour le site Natura 2000 a été signée ●  Type et mode et balisage temporaire en cours de validité pour le site Natura 2000 a été signée ●  Type et mode et balisage temporaire en cours de validité pour le site Natura 2000 a été signée ●  Type et mode et balisage temporaire en cours de validité pour le site Natura                                                                                                    |                                                                                                    | Avez-vous passez une convention avec la police nationale ou la gendarmerie ?                                                                                                    |                                         |
| Balisage Type et mode de balisage utilisé  Type et mode de balisage utilisé  Type et mode de balisage temporaire ou départementale ou régionale terrestres a la circulation  Faites votre sélection  Type type type et type type type type typ                                                                                                    |                                                                                                    | Avez-vous passez une convention avec la police nationale ou la gendarmerie ?                                                                                                    |                                         |
| Balisage   Type et mode de balisage utilisé   Type et mode de balisage utilisé   Cones protégées     Image: Stee Natura 2000     Faites voire sélection   selectionez les sites Natura 2000     Stee SNatura 2000     Stee SNatura 2000     Stee SNatura 2000     Stee Statura 2000     Stee Snatura 2000     Stee Snatura 2000     Stee Some Options   selectionnez les zones Réserve Natu                                                                                                    |                                                                                                    | Avez-vous passez une convention avec la police nationale ou la gendarmerie ?                                                                                                    |                                         |
| Type et mode de balisage utilisé   Type et mode de balisage utilisé   Type et mode de balisage utilisé   Zones protégées     Image: Le budget de la manifestation excède 100 000 €   Image: Manifestation présentant un caractère lucratif et regroupant sur un même site plus de 1500 personnes:   Image: Manifestation présentant un caractère lucratif et regroupant sur un même site plus de 1500 personnes:   Image: Manifestation présentant un caractère lucratif et regroupant sur un même site plus de 1500 personnes:   Image: Manifestation présentant un caractère lucratif et regroupant sur un même site plus de 1500 personnes:   Image: Manifestation avec engagement de véhicules terrestres à moteur se déroulant en dehors des voies ouvertes à la circulation   Image: Pattes votre sélection   Image: Votre sélection   Image: Select Some Options   selectionnez les sites Natura 2000 insuerses par la manifestation   Image: Votre sélectionez les sones Réserve Naturelle Régionale traversides par la manifestation   Personne à contacter sur place   Nom de famille   Prénom   Numéro de téléphone   Numéro de téléphone                                                                                                    |                                                                                                    | Avez-vous passez une convention avec la police nationale ou la gendarmerie ?                                                                                                    |                                         |
| Type et mode de balisage utilisé     Zones protégées     Image: Stees Protégées     Image: Stees Natura 2000     Image: Stees Natura 2000     Image: Stees Stees Nat                                                                                                    | Balisage                                                                                                    | Avez-vous passez une convention avec la police nationale ou la gendarmerie ?                                                                                                    |                                         |
| Zones protégées     Image: Instrume Strep Protégées     Image: Instrume Strep Prénom     Numéro de téléphone     Image: Instrume Strep Prénom     Image: Instrume Strep Prénom                                                                                                    | Balisage                                                                                                    | Avez-vous passez une convention avec la police nationale ou la gendarmerie ?     Vous êtes signataire d'une charte de balisage temporaire ou départementale ou régionale                                                                                                    |                                         |
| Zones protégées         Image: Le budget de la manifestation excède 100 000 €         Image: Manifestation présentant un caractère lucratif et regroupant sur un même site plus de 1500 personnes ●         Image: Manifestation avec engagement de véhicules terrestres à moteur se déroulant en dehors des voies ouvertes à la circulation         Sites Natura 2000 ●       Faites votre sélection         Image: Sites Natura 2000 ●       Image: Sites Natura 2000 Inversés par la manifestation         Image: Une charte de dispense en cours de validité pour le site Natura 2000 a été signée ●         Zones RNR ●       Select Some Options         Image: Select Some Options       Image: Select Some Options         selectionnez les sites Réserve Naturelle Régionale traversées par la manifestation       Image: Auge: Aug                                                                                                    | Balisage<br>Type et mode de balisage utilisé <b>0</b>                                                                                       | Avez-vous passez une convention avec la police nationale ou la gendarmene ?                                                                                                    |                                         |
| Nom Le budget de la manifestation excède 100 000 €   Nom Manifestation présentant un caractère lucratif et regroupant sur un même site plus de 1500 personnes   Nom Manifestation avec engagement de véhicules terrestres à moteur se déroulant en dehors des voies ouvertes à la circulation   Sites Natura 2000 Faites votre sélection   Faites votre sélection ▼   selectionnez les sites Natura 2000 traversés par la manifestation   Nom Une charte de dispense en cours de validité pour le site Natura 2000 a été signée   Select Some Options ▼   selectionnez les zones Réserve Naturelle Régionale traversées par la manifestation   Personne à contacter sur place   Nom de famille   Prénom   Numéro de téléphone                                                                                                    | Balisage<br>Type et mode de balisage utilisé <b>O</b>                                                                                       | Avez-vous passez une convention avec la police nationale ou la gendarmene ?                                                                                                    |                                         |
| Image: Stee Natura 2000   Sites Natura 2000   Faites votre sélection   selectionnez les sites Natura 2000 traversés par la manifestation   Tomo Une charte de dispense en cours de validité pour le site Natura 2000 a été signée   Select Some Options   selectionnez les zones Réserve Naturelle Régionale traversées par la manifestation   Personne à contacter sur place   Comparison de famille   Prénom   Numéro de téléphone                                                                                                    | Balisage<br>Type et mode de balisage utilisé <b>0</b><br>Zones protégées                                                                    | Avez-vous passez une convention avec la police nationale ou la gendarmerie ?                                                                                                    |                                         |
| Sites Natura 2000   Sites Natura 2000   Faites votre sélection   selectionnez les sites Natura 2000 traversés par la manifestation   Tom   Une charte de dispense en cours de validité pour le site Natura 2000 a été signée   Select Some Options   selectionnez les zones RNR •   Select Some Options   selectionnez les zones Réserve Naturelle Régionale traversées par la manifestation   Personne à contacter sur place Prénom Numéro de téléphone Comparison Comparison Comp                                                                                                    | Balisage<br>Type et mode de balisage utilisé <b>0</b><br>Zones protégées                                                                    | Image: Avez-vous passez une convention avec la police nationale ou la gendarmene ?         Image: Avez-vous passez une convention avec la police nationale ou la gendarmene ?         Image: Non       Vous êtes signataire d'une charte de balisage temporaire ou départementale ou régionale          Image: Non       Vous êtes signataire d'une charte de balisage temporaire ou départementale ou régionale          Image: Non       Le budget de la manifestation excède 100 000 €                                                                                                    |                                         |
| Sites Natura 2000   Failes votre sélection   selectionnez les sites Natura 2000 traversés par la manifestation   Image: Contracter sur place   Personne à contacter sur place   Nom de famille   Prénom   Numéro de téléphone                                                                                                    | Balisage<br>Type et mode de balisage utilisé <b>0</b><br>Zones protégées                                                                    | Nom       Vous êtes signataire d'une charte de balisage temporaire ou départementale ou régionale         Nom       Vous êtes signataire d'une charte de balisage temporaire ou départementale ou régionale         Nom       Le budget de la manifestation excède 100 000 €         Nom       Manifestation présentant un caractère lucratif et regroupant sur un même site plus de 1500 person                                                                                                    | nes <b>0</b>                            |
| Selectionnez les sites Natura 2000 traverses par la manifestation         Image: Une charte de dispense en cours de validité pour le site Natura 2000 a été signée @         Select Some Options         selectionnez les zones Réserve Naturelle Régionale traversées par la manifestation         Personne à contacter sur place         Nom de famille         Prénom         Numéro de téléphone                                                                                                    | Balisage<br>Type et mode de balisage utilisé <b>0</b><br>Zones protégées                                                                    | Nom       Vous êtes signataire d'une charte de balisage temporaire ou départementale ou régionale         Nom       Vous êtes signataire d'une charte de balisage temporaire ou départementale ou régionale         Nom       Vous êtes signataire d'une charte de balisage temporaire ou départementale ou régionale         Nom       Le budget de la manifestation excède 100 000 €         Nom       Manifestation présentant un caractère lucratif et regroupant sur un même site plus de 1500 person         Nom       Manifestation avec engagement de véhicules terrestres à moteur se déroulant en dehors des voies on                                                                                                    | nes 📀<br>xuvertes à la circulation      |
| Zones RNR •       Select Some Options       Image: Select Some Options         Select Some Options       selectionnez les zones Réserve Naturelle Régionale traversées par la manifestation         Personne à contacter sur place          ← ▲ à completer          Nom de famille          ← ▲ à completer          Prénom          ← ▲ à completer          Numéro de téléphone          ← ▲ à completer                                                                                                    | Balisage<br>Type et mode de balisage utilisé<br>Zones protégées<br>Sites Natura 2000                                                        | Nom       Vous êtes signataire d'une charte de balisage temporaire ou départementale ou régionale         Nom       Vous êtes signataire d'une charte de balisage temporaire ou départementale ou régionale         Nom       Le budget de la manifestation excède 100 000 €         Nom       Manifestation présentant un caractère lucratif et regroupant sur un même site plus de 1500 person         Nom       Manifestation avec engagement de véhicules terrestres à moteur se déroulant en dehors des voies o         Faites votre sélection       ▼                                                                                                    | nes 💿<br>xuvertes à la circulation      |
| Zones RNR       Select Some Options       ▼         selectionnez les zones Réserve Naturelle Régionale traversées par la manifestation       ▼         Personne à contacter sur place       ← ▲ à completer         Nom de famille       ← ▲ à completer         Prénom       ← ▲ à completer         Numéro de téléphone       ← ▲ à completer                                                                                                    | Balisage<br>Type et mode de balisage utilisé •<br>Zones protégées<br>Sites Natura 2000 •                                                    | Nom       Vous êtes signataire d'une charte de balisage temporaire ou départementale ou régionale         Nom       Vous êtes signataire d'une charte de balisage temporaire ou départementale ou régionale         Nom       Vous êtes signataire d'une charte de balisage temporaire ou départementale ou régionale         Nom       Le budget de la manifestation excède 100 000 €         Nom       Manifestation présentant un caractère lucratif et regroupant sur un même site plus de 1500 person         Nom       Manifestation avec engagement de véhicules terrestres à moteur se déroulant en dehors des voies ou Faites votre sélection         sélectionnez les sites Natura 2000 traversés par la manifestation                                                                                                    | nes 💿<br>uvertes à la circulation       |
| Personne à contacter sur place         Nom de famille         Prénom         Numéro de téléphone                                                                                                    | Balisage<br>Type et mode de balisage utilisé<br>Zones protégées<br>Sites Natura 2000                                                        | Nom       Vous êtes signataire d'une charte de balisage temporaire ou départementale ou régionale         Nom       Vous êtes signataire d'une charte de balisage temporaire ou départementale ou régionale         Nom       Le budget de la manifestation excède 100 000 €         Nom       Manifestation présentant un caractère lucratif et regroupant sur un même site plus de 1500 person         Nom       Manifestation avec engagement de véhicules terrestres à moteur se déroulant en dehors des voies ou Faites votre sélection         Faites votre sélection       ▼         selectionnez les sites Natura 2000 traversés par la manifestation         Nom       Une charte de dispense en cours de validité pour le site Natura 2000 a été signée                                                                                                    | nes 💿<br>xuvertes à la circulation      |
| Nom de famille     ← ▲ à complete       Prénom     ← ▲ à complete       Numéro de téléphone     ← ▲ à complete                                                                                                    | Balisage<br>Type et mode de balisage utilisé •<br>Zones protégées<br>Sites Natura 2000 •                                                    | Nom       Vous êtes signataire d'une charte de balisage temporaire ou départementale ou régionale         Nom       Vous êtes signataire d'une charte de balisage temporaire ou départementale ou régionale         Nom       Le budget de la manifestation excède 100 000 €         Nom       Le budget de la manifestation excède 100 000 €         Nom       Manifestation présentant un caractère lucratif et regroupant sur un même site plus de 1500 persons         Nom       Manifestation avec engagement de véhicules terrestres à moteur se déroulant en dehors des voies ou         Faites votre sélection       ▼         selectionnez les sites Natura 2000 traversés par la manifestation       ▼         Select Some Options       ▼         selectionnez les zones Réserve Naturelle Régionale traversées par la manifestation       ▼                                                                                                    | nes 0<br>suvertes à la circulation      |
| Prénom Prénom  Numéro de téléphone  Complete  Complete                                                                                                    | Balisage Type et mode de balisage utilisé  Cones protégées Sites Natura 2000 Cones RNR C                                                    | Image: Avez-vous passez une convention avec la police nationale ou la gendarmerte :         Image: Avez-vous passez une convention avec la police nationale ou la gendarmerte :         Image: Avez-vous passez une convention avec la police nationale ou la gendarmerte :         Image: Avez-vous passez une convention avec la police nationale ou la gendarmerte :         Image: Avez-vous etters signataire d'une charte de balisage temporaire ou départementale ou régionale •         Image: Avez-vous etters signataire d'une charte de balisage temporaire ou départementale ou régionale •         Image: Avez-vous etters signataire d'une charte de balisage temporaire ou départementale ou régionale •         Image: Avez-vous etters signataire d'une charte de balisage temporaire ou départementale ou régionale •         Image: Avez-vous etters signataire d'une charte de balisage temporaire ou départementale ou régionale •         Image: Avez-vous etters etters avez etters etters ette                                                                                                    | nes 💿                                   |
| Prénom ← ▲ à complete<br>Numéro de téléphone ← ▲ à complete                                                                                                    | Balisage Type et mode de balisage utilisé  Cones protégées Sites Natura 2000 Cones RNR Personne à contacter sur place                       | Avez-vous passez une convention avec la police nationale ou la gendarmerte :                                                                                                    | nes •<br>suvertes à la circulation      |
| Numéro de téléphone 🗠 🛦 à complete                                                                                                    | Balisage Type et mode de balisage utilisé  Cones protégées Sites Natura 2000 Cones RNR Personne à contacter sur place Nom de famille        | Wez-vous passez une convention avec la police nationale ou la gendarmerie ?         Image: Image: | nes •<br>suvertes à la circulation<br>( |
|                                                                                                    | Balisage Type et mode de balisage utilisé  Cones protégées Sites Natura 2000 Cones RNR Personne à contacter sur place Nom de famille Prénom | Avez-vous passez une convention avec la police nationale ou la gendarmene : <ul> <li>Non</li> <li>Vous êtes signataire d'une charte de balisage temporaire ou départementale ou régionale •</li> <li>Non</li> <li>Le budget de la manifestation excède 100 000 €</li> <li>Non</li> <li>Manifestation présentant un caractère lucratif et regroupant sur un même site plus de 1500 person</li> <li>Non</li> <li>Manifestation avec engagement de véhicules terrestres à moteur se déroulant en dehors des voies ou selectionnez les sites Natura 2000 traversés par la manifestation</li> <li>Select Some Options</li> <li>Selectionnez les zones Réserve Naturelle Régionale traversées par la manifestation</li> </ul>                                                                                                    | nes •<br>xuvertes à la circulation      |

Une fois la manifestation enregistrée vous recevez un courriel de confirmation. Il vous faut contrôler vos données et fournir les différents documents demandés

Pour cela se reconnecter

| 🛿 Tableau de bord organisateur                                        | Archives                                                  |
|-----------------------------------------------------------------------|-----------------------------------------------------------|
| O Déclarer ou demander l'autorisation pour une nouvelle manifestation | <sub>/</sub> Cliquez                                      |
| à envoyer                                                             | en cours traités                                          |
|                                                                       | → ↓ ♥ 0 autorisée                                         |
| 0                                                                     |                                                           |
| brouillon                                                             | en cours d'instruction                                    |
|                                                                       |                                                           |
| Mes manifestations ()                                                 | Cliquez                                                   |
| Formulaire                                                            | Départ de 🕴 Délai 🔅 État 🔅 Complétude 🔅 Dernière action 🔅 |
| D 🔕 🖪 😧 02/10/2022 LA MARQUEROSE                                      | E 📕 Saint-Jean-de-Védas (Ö +60j , 1)                      |

# Détail de la manifestation

## **Onglet 1 : rappel de vos données saisies**

À modifier si besoin

| MANIFESTATION<br>SPORTIVE.FR<br>Internet-decare                                                                    |                                         | \mu Tableau de bord 🗟 organisateur | ☑ Messagerie               | ? Aide                                                                                                    | Jacques CLAMOUSE                | 6   |
|----------------------------------------------------------------------------------------------------|-----------------------------------------|------------------------------------|----------------------------|----------------------------------------------------------------------------------------------------|---------------------------------|-----|
| <ul> <li>Préparation du dossier</li> <li>Préparation du dossier</li> <li>Envoi de la demande</li> <li>A</li> </ul> |                                         |                                    |                            |                                                                                                    |                                 |     |
| Attention ! Vous avez jusqu'au 20 septembre 2022, pour déclarer la r                                               | nanifestation en préfecture ou pour dem | ander son autorisation             |                            |                                                                                                    |                                 |     |
| Détail de la manifestation 🖓 Cartographie                                                                          | ces jointes Messagerie                  |                                    |                            |                                                                                                    |                                 |     |
| Date de création du dossier :                                                                                      | 25 mai 2022                             | 🥒 Modifier                         | Action:                    | s requises                                                                                                    |                                 |     |
| Attention : ce dossier n'a pas été envoyé.                                                                         |                                         |                                    | 🗐 Le déta                  | ail de la manife                                                                                                    | station est incomplet           |     |
|                                                                                                    |                                         |                                    | 🕲 Cartos                   | graphie incomp                                                                                                    | lète                            |     |
| МА                                                                                                    |                                         |                                    | - Doc nič                  |                                                                                                    | nguant au dossiar               |     |
| 🗰 Date de début :                                                                                                  | 20 octobre 2022 08:00                   |                                    | @ Des pie                  | eces jointes ma                                                                                                    | nquent au dossier               |     |
| 🛅 Date de fin :                                                                                                    | 20 octobre 2022 20:00                   |                                    | Liste des p<br>avant le me | ièces jointes m<br>ercredi 21 sept                                                                                                    | anquantes<br>embre 2022 :       |     |
| Description :                                                                                                    | RAndonnée                               |                                    | Régle                      | ement de la mai                                                                                                    | nifestation                     |     |
| Observation:                                                                                                    | Cyclotourismo - Cyclotourismo           |                                    | Dispo                      | ositions prises prises | oour la sécurité                |     |
|                                                                                                    | Abeilhan                                |                                    | Décla                      | aration et enga;                                                                                                    | gement de l'organisateur        |     |
|                                                                                                    | Abelinari                               |                                    | Une fois ce                | s pièces iointe                                                                                                    | s au dossier, vous serez en mes | ure |
| Autres départements traversés par la manifestation :                                                               |                                         |                                    | d'envoyer                  | votre demande                                                                                                    |                                 |     |
| Nombre de participants :                                                                                           | 150                                     |                                    |                            |                                                                                                    |                                 |     |
| Nombre max. de spectateurs :                                                                                       | None                                    |                                    | Action                     | s disponibles                                                                                                    |                                 |     |
| Nombre d'organisateurs :                                                                                           | None                                    |                                    |                            |                                                                                                    |                                 |     |
| Nombre de véhicules d'accompagnement :                                                                             | None                                    |                                    | Octroy                     | /er un accès en                                                                                                    | lecture 🚯                       |     |
| Départ groupé des participants :                                                                                   | ×                                       |                                    | 🕹 Export                   | ter cette manife                                                                                                    | estation                        |     |
| Circulation groupée des participants :                                                                             | ×                                       |                                    | Créer u                    | un nouveau dos                                                                                                    | ssier à partir de celui-ci      |     |
|                                                                                                    |                                         |                                    | X Annule                   | er cette manifes                                                                                                    | station                         |     |
|                                                                                                    |                                         |                                    |                            |                                                                                                    |                                 |     |
| Organisateur                                                                                                    |                                         |                                    |                            |                                                                                                    |                                 |     |
| Organisateur                                                                                                    |                                         |                                    |                            |                                                                                                    |                                 |     |
|                                                                                                    | Déclarant :                             |                                    |                            |                                                                                                    |                                 |     |
|                                                                                                    | Structure :                             |                                    |                            |                                                                                                    |                                 |     |
|                                                                                                    |                                         |                                    |                            |                                                                                                    |                                 |     |
|                                                                                                    | Adresse :                               |                                    |                            |                                                                                                    |                                 |     |
|                                                                                                    |                                         | VOS                                | inforn                     | natic                                                                                                    | ons                             |     |
|                                                                                                    |                                         |                                    |                            |                                                                                                    |                                 |     |
| N                                                                                                    | uméro de téléphone -                    |                                    |                            |                                                                                                    |                                 |     |
|                                                                                                    | umero de telepriorie.                   |                                    |                            |                                                                                                    |                                 |     |
|                                                                                                    | E-mail:                                 |                                    |                            |                                                                                                    |                                 |     |
|                                                                                                    |                                         |                                    |                            |                                                                                                    |                                 |     |

| Nom :<br>Prénom :<br>Numéro de téléphone :<br>E-mail :                                                                                                    |                                         | vos informations |
|----------------------------------------------------------------------------------------------------|-----------------------------------------|------------------|
| égime de circulation publique                                                                                                    |                                         |                  |
| Respect code de la route :                                                                                                    | ~                                       |                  |
| voies empruntées et horaires de passage 斗 :                                                                                                    |                                         |                  |
| Priorité de passage :                                                                                                    | ×                                       |                  |
| voies empruntées et horaires de passage 😛 :                                                                                                    |                                         |                  |
| Usage exclusif temporaire de la chaussée :                                                                                                    | ×                                       |                  |
| voies empruntées et horaires de passage 斗 :                                                                                                    |                                         |                  |
| Usage privatif de la chaussée :                                                                                                    | ×                                       |                  |
| voies empruntées et horaires de passage 😛 :                                                                                                    |                                         |                  |
| Présence d'un véhicule d'ouverture (véhicule "nilote") ·                                                                                                    | ×                                       |                  |
| Présence d'un véhicule d'ouverture (véhicule "pilote") :<br>résence d'un véhicule de début de course (véhicule "tête de course")<br>:                                                                                                    | ××                                      |                  |
| Présence d'un véhicule d'ouverture (véhicule "pilote") :<br>Présence d'un véhicule de début de course (véhicule "tête de course")<br>:<br>Présence d'un véhicule de fin de course :                                                                                                    | ×××                                     |                  |
| Présence d'un véhicule d'ouverture (véhicule "pilote") :<br>Présence d'un véhicule de début de course (véhicule "tête de course")<br>:<br>Présence d'un véhicule de fin de course :<br>Présence d'autres véhicules d'organisation (auto ou moto) :                                                                                                    | ×<br>×<br>×<br>×                        |                  |
| Présence d'un véhicule d'ouverture (véhicule "pilote") :<br>Présence d'un véhicule de début de course (véhicule "tête de course")<br>:<br>Présence d'un véhicule de fin de course :<br>Présence d'autres véhicules d'organisation (auto ou moto) :<br>Nombre de signaleurs :                                                                                                    | ×<br>×<br>×<br>×<br>None                |                  |
| Présence d'un véhicule d'ouverture (véhicule "pilote") :<br>Présence d'un véhicule de début de course (véhicule "tête de course")<br>:<br>Présence d'un véhicule de fin de course :<br>Présence d'autres véhicules d'organisation (auto ou moto) :<br>Nombre de signaleurs :<br>en postes fixes + :                                                                                                    | ×<br>×<br>×<br>None                     |                  |
| Présence d'un véhicule d'ouverture (véhicule "pilote") :<br>Présence d'un véhicule de début de course (véhicule "tête de course")<br>:<br>Présence d'un véhicule de fin de course :<br>Présence d'autres véhicules d'organisation (auto ou moto) :<br>Nombre de signaleurs :<br>en postes fixes + :<br>mobiles en voitures + :                                                                                                    | ×<br>×<br>×<br>None<br>0                |                  |
| Présence d'un véhicule d'ouverture (véhicule "pilote") :<br>Présence d'un véhicule de début de course (véhicule "tête de course")<br>Présence d'un véhicule de fin de course :<br>Présence d'autres véhicules d'organisation (auto ou moto) :<br>Nombre de signaleurs :<br>en postes fixes + :<br>mobiles en voitures + :                                                                                                    | ×<br>×<br>×<br>None<br>0<br>0           |                  |
| Présence d'un véhicule d'ouverture (véhicule "pilote") :<br>Présence d'un véhicule de début de course (véhicule "tête de course")<br>:<br>Présence d'un véhicule de fin de course :<br>Présence d'autres véhicules d'organisation (auto ou moto) :<br>Nombre de signaleurs :<br>en postes fixes + :<br>mobiles en voitures + :<br>mobiles en motos + :<br>Encadrement de la police municipale :                                                                                                    | ×<br>×<br>×<br>None<br>0<br>0<br>0<br>× |                  |
| Présence d'un véhicule d'ouverture (véhicule "pilote") :<br>Présence d'un véhicule de début de course (véhicule "tête de course")<br>:<br>Présence d'un véhicule de fin de course :<br>Présence d'autres véhicules d'organisation (auto ou moto) :<br>Nombre de signaleurs :<br>en postes fixes + :<br>mobiles en voitures + :<br>Encadrement de la police municipale :<br>moyens affectés + :                                                                                                    | ×<br>×<br>None<br>0<br>0<br>×           |                  |
| Présence d'un véhicule d'ouverture (véhicule "pilote") :<br>Présence d'un véhicule de début de course (véhicule "tête de course")<br>Présence d'un véhicule de fin de course :<br>Présence d'autres véhicules d'organisation (auto ou moto) :<br>Nombre de signaleurs :<br>en postes fixes + :<br>mobiles en voitures + :<br>Encadrement de la police municipale :<br>moyens affectés + :<br>Convention avec la police nationale ou la gendarmerie :                                                                                                    | ×<br>×<br>None<br>0<br>0<br>×           |                  |
| Présence d'un véhicule d'ouverture (véhicule "pilote") :<br>Présence d'un véhicule de début de course (véhicule "tête de course")<br>Présence d'un véhicule de fin de course :<br>Présence d'autres véhicules d'organisation (auto ou moto) :<br>Nombre de signaleurs :<br>en postes fixes + :<br>mobiles en voitures + :<br>mobiles en motos + :<br>Encadrement de la police municipale :<br>moyens affectés + :<br>Convention avec la police nationale ou la gendarmerie :<br>moyens affectés + :                                                          | ×<br>×<br>None<br>0<br>0<br>0<br>×      |                  |
| Présence d'un véhicule d'ouverture (véhicule "pilote") :<br>Présence d'un véhicule de début de course (véhicule "tête de course")<br>Présence d'un véhicule de fin de course :<br>Présence d'autres véhicules d'organisation (auto ou moto) :<br>Nombre de signaleurs :<br>en postes fixes + :<br>mobiles en voitures + :<br>Encadrement de la police municipale :<br>moyens affectés + :<br>Convention avec la police nationale ou la gendarmerie :<br>moyens affectés + :                                                                                  | ×<br>×<br>None<br>0<br>0<br>×           |                  |
| Présence d'un véhicule d'ouverture (véhicule "pilote") :<br>Présence d'un véhicule de début de course (véhicule "tête de course")<br>Présence d'un véhicule de fin de course :<br>Présence d'autres véhicules d'organisation (auto ou moto) :<br>Nombre de signaleurs :<br>en postes fixes + :<br>mobiles en voitures + :<br>Encadrement de la police municipale :<br>moyens affectés + :<br>Convention avec la police nationale ou la gendarmerie :<br>moyens affectés + :<br><b>Balisage</b><br>Vous êtes signataire de la charte du balisage temporaire : | ×<br>×<br>None<br>0<br>0<br>×<br>×      |                  |

## Évaluation d'incidences Natura2000

| Le budget de la manifestation excède 100 000 $\in$ :                                                                           | ×                      |
|----------------------------------------------------------------------------------------------------|------------------------|
| Manifestation présentant un caractère lucratif et regroupant sur un même site plus de 1500 personnes :                         | ×                      |
| Manifestation avec engagement de véhicules terrestres à moteur se<br>déroulant en dehors des voies ouvertes à la circulation : | ×                      |
| Signature d'une charte de dispense pour le site Natura 2000 :                                                                  | ×                      |
| Sites Natura 2000 traversés par la manifestation :                                                                             |                        |
| Lieux inscrits dans le PDESI traversés par la manifestation :                                                                  |                        |
| Zones RNR traversées par la manifestation :                                                                                    |                        |
| Personne à contacter sur place                                                                                                 |                        |
| Nom:                                                                                                    | None                   |
| Prénom:                                                                                                    | None                   |
| Téléphone :                                                                                                    | None                   |
|                                                                                                    | D Supprimer ce dossier |

## Onglet 2 : Tracé du (des) parcours

Le plus simple est de créer une trace GPX du (des) parcours.

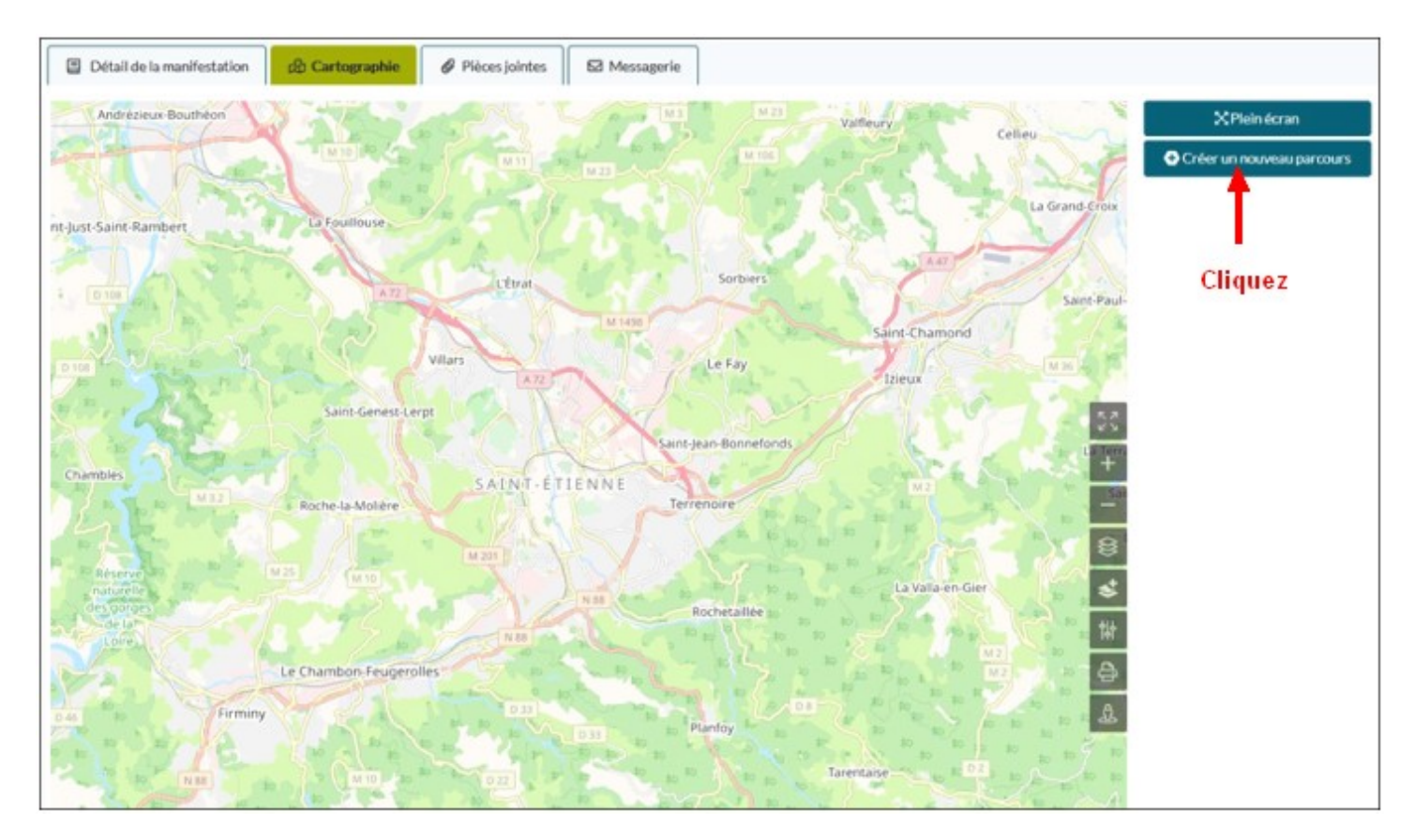

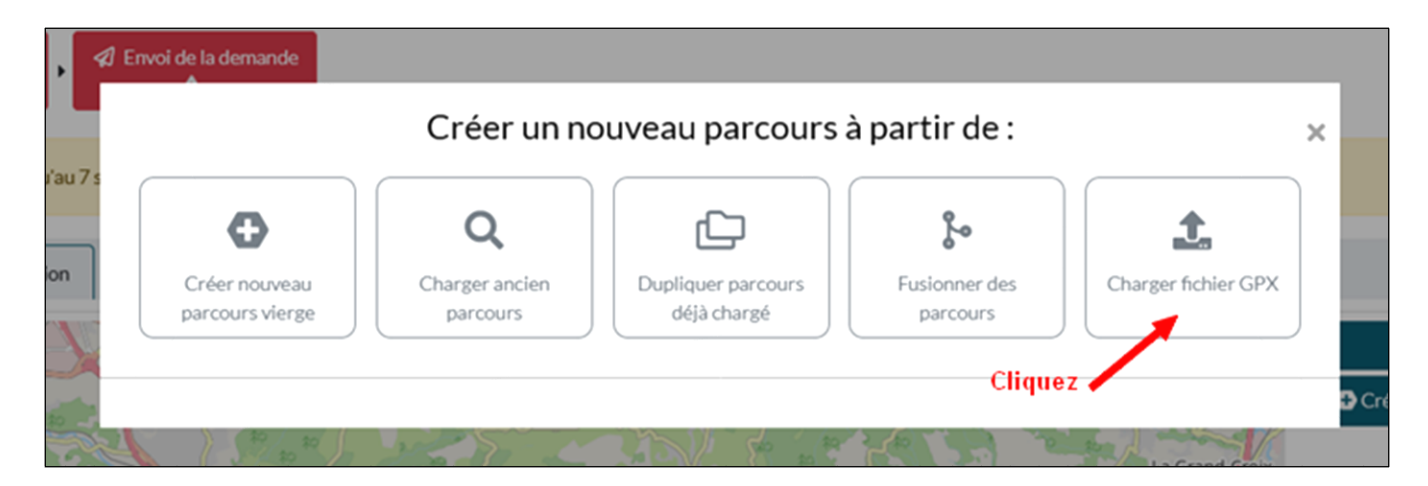

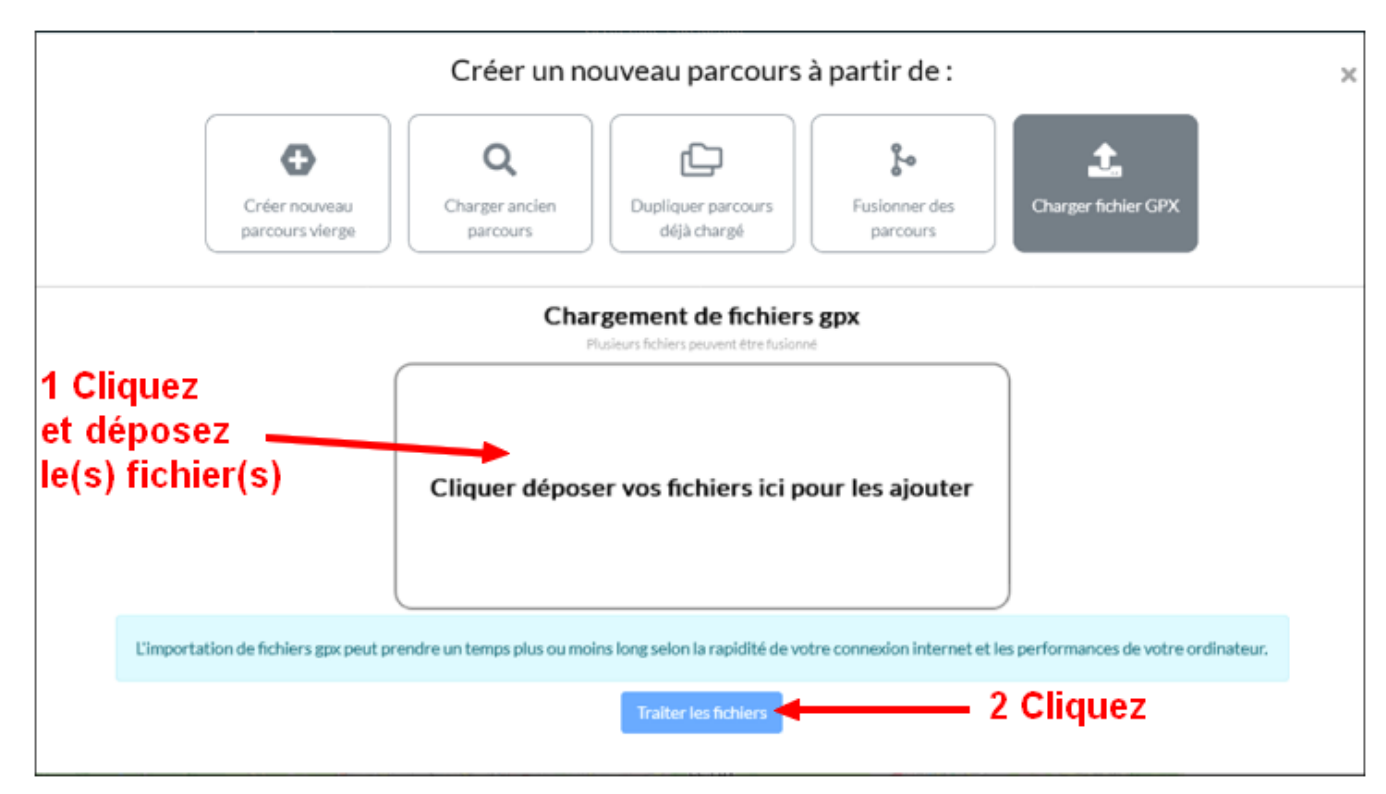

Chargement et affichage de votre (vos) trace(s) GPX.

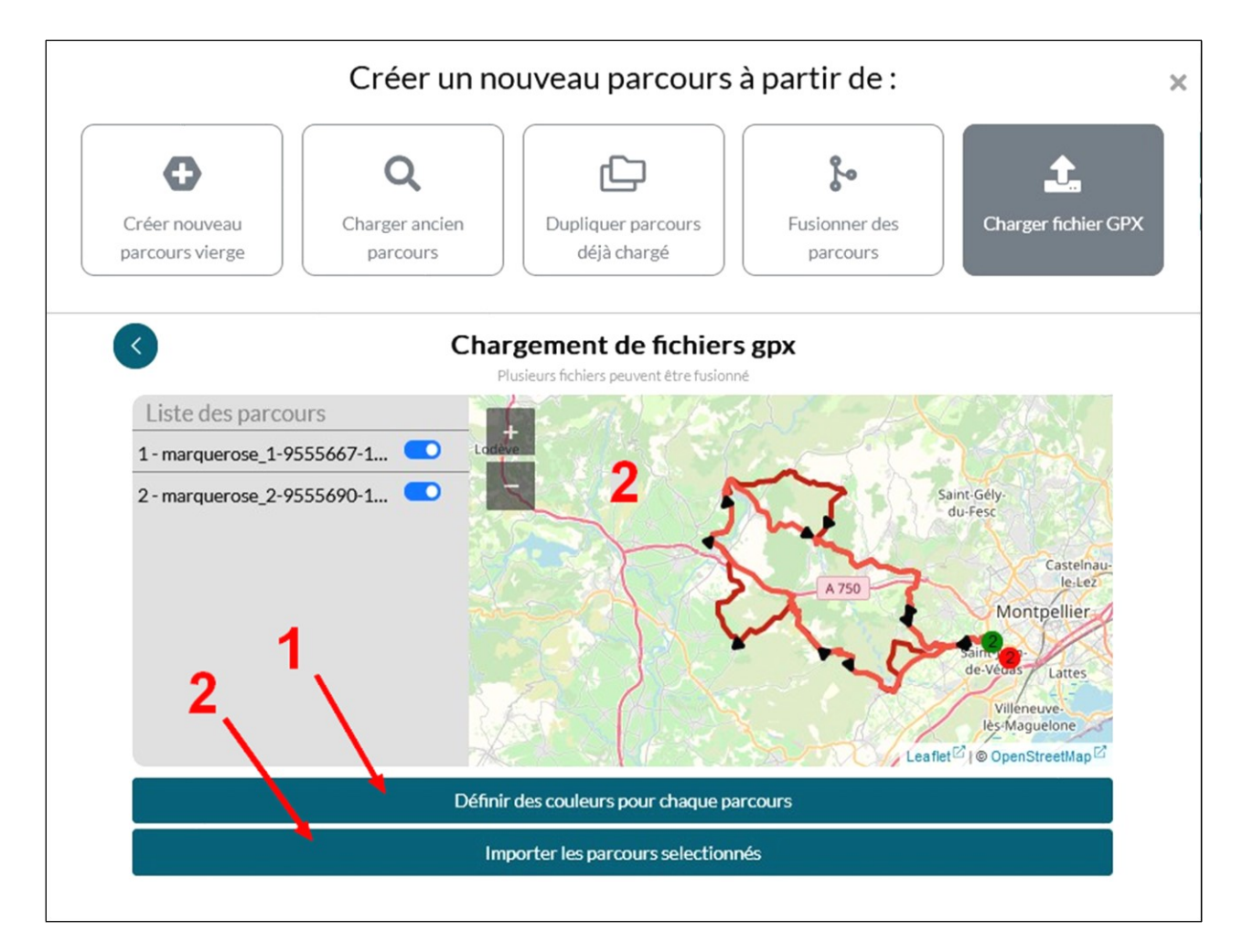

### Affichage du(es) parcours

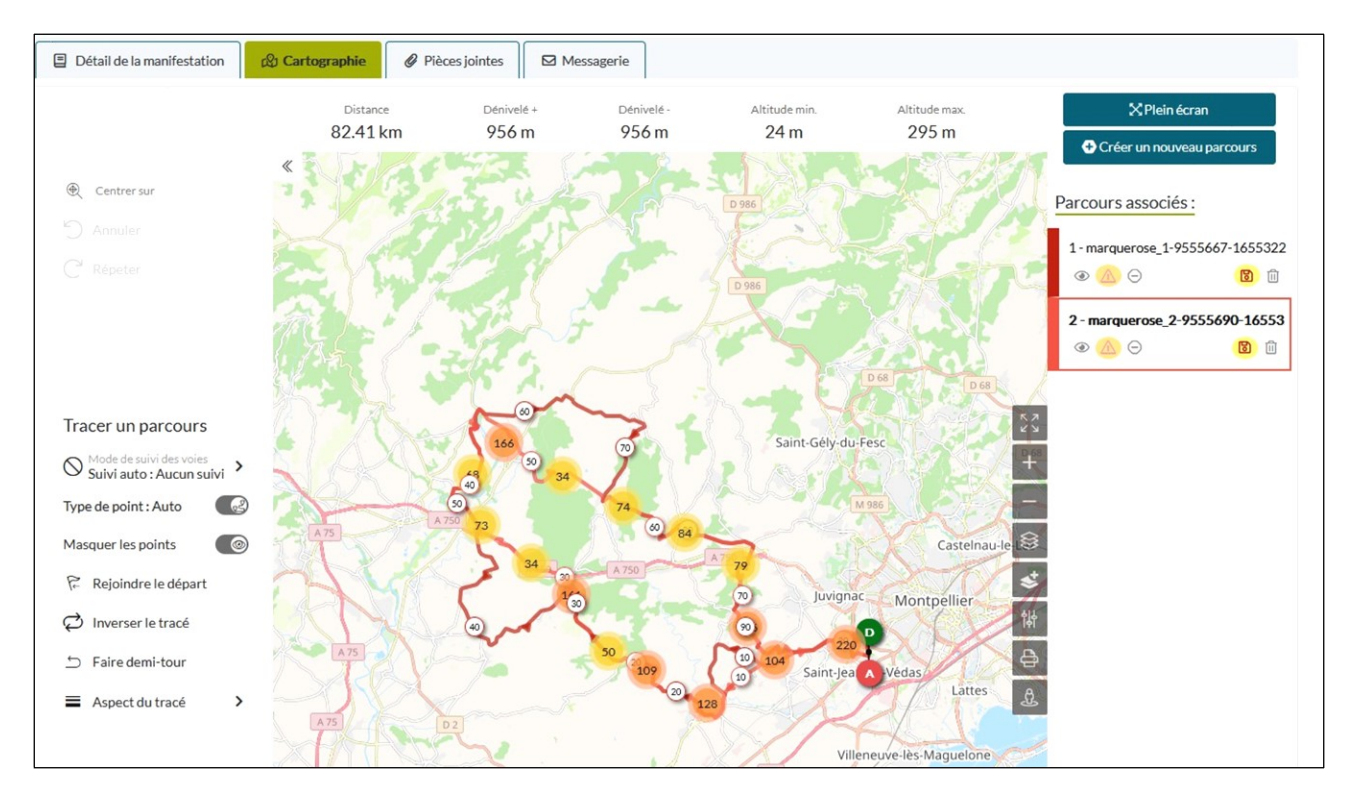

## **Onglet 3 : Liste des pièces à fournir (au format PDF de préférence).**

| Plusieurs pièce<br>Les éléments m                  | s devront être annexées à votre formulaire afin de constitu<br>anquants sont mis en évidence. | ier votre d | ossier.                   |                  |                    |        |
|----------------------------------------------------|-----------------------------------------------------------------------------------------------|-------------|---------------------------|------------------|--------------------|--------|
| Lorsque votre d                                    | dossier sera complet, vous pourrez l'envoyer au service ins                                   | tructeur !  |                           |                  |                    |        |
| Conseils :                                         |                                                                                               |             |                           |                  |                    |        |
| <ul> <li>consulter</li> <li>vérifier la</li> </ul> | nos trucs et astuces.<br>liste des formats de fichier acceptés.                               |             |                           |                  |                    |        |
| <ul> <li>ne pas dép</li> </ul>                     | passer 12 Mo par fichier déposé.                                                              |             |                           |                  |                    |        |
|                                                    |                                                                                               |             |                           |                  |                    |        |
| Туре                                               | Nom                                                                                           |             | Date limite 🔺<br>de dépôt | Date de<br>dépôt | Fichier            | ÷ État |
| Cerfa                                              | Réglement de la manifestation                                                                 | 0           | 21/09/2022                |                  | Déposer le fichier |        |
| Cerfa                                              | Dispositions prises pour la sécurité                                                          | 0           | 21/09/2022                |                  | Déposer le fichier |        |
| Cerfa                                              | Itinéraire horaire                                                                            | 0           | 21/09/2022                |                  | Déposer le fichier | ÷      |
| Cerfa                                              | Déclaration et engagement de l'organisateur                                                   | 0           | 21/09/2022                |                  | Déposer le fichier |        |
| Cerfa                                              | Liste des signaleurs                                                                          | 0           | 30/09/2022                |                  | Déposer le fichier | -      |
| Cerfa                                              | Attestation d'assurance                                                                       | 0           | 15/10/2022                |                  | Déposer le fichier | -      |
| Cerfa                                              | Sécurisation des épreuves                                                                     | 0           | Aucune                    |                  | Déposer le fichier |        |
| Cerfa                                              | Attestation de présence de médecin(s)                                                         | 6           | Aucune                    |                  | Déposer le fichier | -      |

## Il est demandé la liste des signaleurs mais signaler qu'il n'y en a pas pour une randonnée cyclotouriste.

| Plusieurs pièces devront être annexées à votre formulaire afin de constituer votre dossier.<br>Les éléments manquants sont mis en évidence.<br>Lorsque votre dossier sera complet, vous pourrez l'envoyer au service instructeur ! |                                                                                                    |                                                    |                             |                    |           |      |  |  |
|----------------------------------------------------------------------------------------------------|----------------------------------------------------------------------------------------------------|----------------------------------------------------|-----------------------------|--------------------|-----------|------|--|--|
| Conseils :<br>• consulter r<br>• vérifier la l<br>• ne pas dép                                                                                                    | nos trucs et astuces.<br>liste des formats de fichier acceptés.<br>passer 12 Mo par fichier déposé. |                                                    |                             |                    |           |      |  |  |
| Туре                                                                                                    | Nom                                                                                                 |                                                    | ite 🔒 Date de<br>: dépôt    | Fichier            |           | État |  |  |
| Cerfa                                                                                                    | Réglement de la manifestation                                                                       | 6 08/09/202                                        | 22                          | Déposer le fichier |           | -    |  |  |
| Cerfa                                                                                                    | Dispositions prises pour la sécurité                                                                | 08/09/202                                          | 22                          | Déposer le fichier |           | -    |  |  |
| Cerfa                                                                                                    | Liste des signaleurs fix<br>prénoms date et lieu d                                                  | s ou mobiles comportant<br>naissance. Un modèle de | les noms, 🗙<br>fichier prêt | Déposer le fichier |           |      |  |  |
| Cerfa                                                                                                    | à remplir est disponibl<br>Déclaration et engager                                                   | ici ┥                                              |                             | Déposer le fichier | 2 Cliquez | -    |  |  |
| Cerfa                                                                                                    | Liste des signaleurs                                                                                | 17/10/202                                          | 22                          | Déposer le fichier |           | -    |  |  |
| Cerfa                                                                                                    | Attestation d'assurance                                                                             | 01/11/202                                          | 22                          | Déposer le fichier |           | -    |  |  |
| Cerfa                                                                                                    | Sécurisation des épreuves                                                                           | Aucune                                             |                             | Déposer le fichier |           | -    |  |  |
| Cerfa                                                                                                    | Attestation de présence de médecin(s)                                                               | 3 Aucune                                           |                             | Déposer le fichier |           | -    |  |  |

Ouvrir le fichier et noter : Non concerné, randonnée cyclotouriste.

| <u>F</u> ich                                                                                           | Fichier Égition Affichage Insertion Format Styles Feyille Données Qutils Fenétre Aide |        |                   |                   |                      |                             |            |              |                             |  |
|----------------------------------------------------------------------------------------------------|---------------------------------------------------------------------------------------|--------|-------------------|-------------------|----------------------|-----------------------------|------------|--------------|-----------------------------|--|
| ਛਿੱਦ 🗁 ਦ 🔜 ਦੀ 📮 🔃   炎 🛍 🛍 ਦੀ 🛓 🎍 🕬 ਦ 🖓 🦓 👘 🔠 ਦ 🖽 ਦ 🕅 🖓 🎝 ਦੇ 🚛 🖓 🔛 🖓 👘 🖽 ਦ 🖬 🖓                          |                                                                                       |        |                   |                   |                      |                             |            |              |                             |  |
| Liberation Sans 🛛 10 pt 🔽 G I S 🗤 🗛 🗸 💆 📲 🚍 🗐 두 🌟 🛓   🔜   📟 🔤 🖬 🖓 0,0 💆   ,0,0 ,0,0   之田 🗸 🚍 🖬 🖉 📲 📲 🖬 |                                                                                       |        |                   |                   |                      |                             |            |              |                             |  |
| $f_{11}$ $\downarrow$ $f_{1}$ $\Sigma =$                                                               |                                                                                       |        |                   |                   |                      |                             |            |              |                             |  |
|                                                                                                    | A                                                                                     | В      | с                 | D                 | E                    | F                           | G          | н            | I I                         |  |
| 1                                                                                                    |                                                                                       |        |                   |                   | Liste des signaleurs |                             |            |              |                             |  |
| 2                                                                                                    | 2 Nom de la manifestation :                                                           |        |                   |                   |                      |                             |            |              |                             |  |
| 3                                                                                                    | 3 Date de la manifestation :                                                          |        |                   |                   |                      |                             |            |              |                             |  |
| 4                                                                                                    | Nom                                                                                   | Prénom | Date de naissance | Lieu de naissance | Adresse              | N° de permis de<br>conduire | Poste Fixe | Poste mobile | Si mobile (voiture ou moto) |  |
| 5                                                                                                    |                                                                                       |        |                   |                   |                      |                             |            |              |                             |  |
| 6                                                                                                    | Non concerné, randonnée cyclotouriste                                                 |        |                   |                   |                      |                             |            |              |                             |  |
| 7                                                                                                    |                                                                                       |        |                   |                   |                      |                             |            |              |                             |  |
| 8                                                                                                    |                                                                                       |        |                   |                   |                      |                             |            |              |                             |  |
|                                                                                                    |                                                                                       |        |                   |                   |                      |                             |            |              |                             |  |

Enregistrer le fichier et le déposer.

## **Onglet 4 : Messagerie**

Dans cet onglet on trouve les messages envoyés à l'organisateur et aux différents décisionnaires.

| <ul> <li>Ma</li> <li>II Comité Départemental Fédération Française De Cyclotourisme</li> <li>Cyclotourisme → Cyclotourisme</li> <li>jeu 20 octobre 2022</li> <li>Abeilhan (34 - Hérault)</li> </ul> | D 💿 🔊 😒 🔊<br>Certa 15826-01 <i>(dnmc)</i><br>Nombre d'utilisateur sur le dossier : 1<br>🅄 Dernière action : | Délai<br>Ò +30j , <b>ıl</b> | Complétude             | État               |
|----------------------------------------------------------------------------------------------------|----------------------------------------------------------------------------------------------------|-----------------------------|------------------------|--------------------|
| Ce fil d'Ariane représente l'avancement de votre dossier.  Préparation du dossier  A Envoi de la demande  A                                                                                        |                                                                                                    |                             |                        |                    |
| Attention ! Vous avez jusqu'au 20 septembre 2022, pour déclarer la manifestation en p                                                                                                    | préfecture ou pour demander son autorisation                                                                |                             |                        |                    |
| Vous êtes dans la messagerie d'un dossier. Le flux d'information contient seulement le Types de messages:        Main de la mannestation                                                           | es messages du dossier affiché.<br>Iversation   🛱 Actualité de la plateforme   60                           | Traçabilité                 |                        | Consulter l'aide   |
| C <sup>e</sup> Actualiser 🖋 Démarrer une conversation 🖓 Filtre 💿 Non lu seulement :                                                                                                    | 🖾 Tous                                                                                                    |                             | ※ Modifier mes options | de notifications 😗 |
| Type  Destinataire/Expediteur Document   Obj                                                                                                    | et<br>Charger plus de message                                                                               |                             |                        |                    |

Une fois que tous les documents demandés sont insérés il faut attendre l'(es) avis ou demande(s) particulière(s) des différents intervenants jusqu'à la validation finale.

L'avancement du dossier est à suivre dans cet onglet.